# Оглавление

| 1. | Глоссарий                                                               | 3            |
|----|-------------------------------------------------------------------------|--------------|
| 2. | Общее описание и назначение Системы                                     | 5            |
| 3. | Сквозной сценарий бизнес-пользователя                                   | 6            |
| 4. | Элементы интерфейса Системы                                             | 7            |
| Z  | 1 Авторизация в Системе                                                 | 7            |
| Z  | 2 Главная                                                               | 8            |
|    | 4.2.1 Каталоги                                                          | 8            |
|    | 4.2.1.1 Реестр каталогов                                                | 8            |
|    | 4.2.1.2 Поиск каталогов с помощью фильтров                              | 9            |
|    | 4.2.1.3 Создание каталога                                               | 9            |
|    | 4.2.1.4 Редактирование каталога (исключение файла из каталога)          | 11           |
|    | 4.2.1.5 Удаление каталога                                               | 11           |
| Z  | 3 Работа с рабочими книгами в режиме просмотра                          | 12           |
| Z  | 4 Работа с рабочими книгами                                             | 13           |
| Z  | 5 Задачи пользователя                                                   | 14           |
|    | 4.5.1 Просмотр задачи планирования                                      | 17           |
|    | 4.5.2 Просмотр задачи согласования                                      | 19           |
|    | 4.5.3 Просмотр общей/составной задачи                                   | 21           |
| Z  | 6 Модели планирования                                                   | 21           |
|    | 4.6.1 Импорт данных в модель планирования.                              | 21           |
|    | 4.6.2 Редактирование процесса импорта данных из датасета в планирования | модель<br>30 |
|    | 4.6.3 Удаление процесса импорта данных                                  | 30           |
| 5. | Центр уведомлений                                                       | 32           |
| Пр | ложение 1. Вспомогательные кнопки интерфейса                            |              |

# 1. Глоссарий

| Бизнес-       | Сотрудник какой-либо компании/организации, использующий систему                    |
|---------------|------------------------------------------------------------------------------------|
| пользователь  | для выполнения своих служебных задач.                                              |
| Аналитик      | Системная группа, предоставляющая права доступа, необходимые для                   |
| (разработчик  | моделирования объектов в системе. Доступ к функционалу системы                     |
| моделей)      | для данной группы лицензируется                                                    |
| Подключение   | Совокупность настроек для интеграции с внешней системой (обычно                    |
|               | БД, КХД) в режиме Live-connect с целью чтения и последующего                       |
|               | использования данных в виде датасетов. Т.е. данные не хранятся в                   |
|               | платформе, в потоковом режиме передаются в сервисы Dataset.                        |
| Датасет       | Поименованный двухмерный массив данных.                                            |
|               | Это абстракция, которая позволяет представлять данные в виде                       |
|               | таблицы, состоящей из строк и типизированных столбцов. Датасет                     |
|               | является базовой единицей работы с данными в Системе, позволяющей                  |
|               | строить более сложные структуры данных: справочник, модели                         |
|               | планирования.                                                                      |
| Справочник    | Справочник — унифицированное описание массива условно-                             |
|               | постоянной информации, каждый экземпляр которого имеет                             |
|               | одинаковые структуру. Преимущественно Справочник содержит редко                    |
|               | изменяемые данные, необходимые для анализа                                         |
| Атрибут       | Свойство, которое дополнительно описывает измерение. Например,                     |
|               | измерение для клиента, которое содержит такие свойства, как номер                  |
|               | телефона и адрес.                                                                  |
|               |                                                                                    |
| Иерархия      | Организация элементов справочника в виде древовидной структуры.                    |
| Модель        | Предварительно сконфигурированный объект хранения и управления                     |
| планирования  | бизнес-данными организации, представленный в виде измерений и                      |
|               | показателей                                                                        |
| Формулы       | Пример расчетных и ограниченных показателей                                        |
| Рабочая книга | Документ (рабочая книга) с данными в различных формах                              |
|               | визуализации, например таблицы, диаграммы (пока только таблицы),                   |
|               | который позволяет перемещаться по данным, а также осуществлять                     |
|               | планирование.                                                                      |
|               | Рабочие книги могут варьироваться от простых статических                           |
|               | информационных панелеи, отображающих цифры, до рабочих книг с                      |
|               | высокои степенью настроики.                                                        |
|               | Эти настраиваемые рабочие книги могут содержать множество опции                    |
|               | для просмотра данных и навигации по ним, изменения визуализации и                  |
|               | перехода по нескольким страницам или областям. Они могут иметь                     |
|               | индивидуальный внешний вид в соответствии с фирменным стилем                       |
| ΠΥ            | клиента.                                                                           |
| Дизаинер      | Возможность в Рогутатіса ЕРМ, позволяющая создавать рабочие книги                  |
|               | для анализа и планирования данных. Аналитики в дизаинере рабочих                   |
|               | книг могут настроить поведение от элементов в аналитической рабочей                |
|               | книге – страницы (листы), формы ввода, сводные отчеты, фильтры, а                  |
|               | такла форматирование.<br>Позволяет энацитикам создавать воздиниць воботно клиго ст |
|               | позволяст аналитикам создавать различные рабочие книги – от                        |
|               | простых статических инструментальных панелей до сложных рабочих                    |
|               | книг с многочисленными опциями для обзора данных и навигации по                    |
| 1             | пини.                                                                              |

| Действие    | Компонент рабочей книги, который представляющий собой единицу обработки данных. Действие создается аналитиком для выполнения |
|-------------|----------------------------------------------------------------------------------------------------|
|             | основе расчетной модели, которая задаёт её структуру, параметры и                                                            |
|             | методику расчёта.                                                                                                    |
| Расчетная   | Последовательность вычислений с применением python-скриптов и                                                                |
| модель      | готовых наборов операций: копирования удаления пересчета валюты                                                              |
|             | для выполнения необходимых расчетов                                                                                          |
| Измерения   | Категории, которые обеспечивают контекст анализа числовых данных;                                                            |
| (аналитики) | используются для фильтрации запросов или построения отчетности,                                                              |
|             | контроля уровня агрегации данных                                                                                             |
| Показатели  | Числовые значения, которые являются объектом анализа и метриками                                                             |
|             | бизнес-событий (например, выручка от продаж, зарплата, количество                                                            |
|             | сотрудников, количество проданных товаров). Для показателя можно                                                             |
|             | задавать тип агрегации (SUM, MIN) и единицы измерения.                                                                       |
| Навигатор   | Система управления файлами для создания независимых рабочих                                                                  |
| -           | пространств для различных групп пользователей.                                                                               |
|             |                                                                                                    |
|             | Файлы и нанки служат контейнерами для важных данных, моделей,                                                                |
|             | общетивном анализации. Эти ресурсы играют ключевую роль в                                                                    |
| Ката на р   | уффективном анализе и принятии решении.                                                                                      |
| Каталог     | Каталог - хранилище, объединяющее элементы системы,                                                                          |
|             | которое служит основои для разграничения функциональных областей                                                             |
|             | предприятия с точки зрения организационных и процедурных                                                                     |
| _           | аспектов.                                                                                                    |
| Папка       | Упорядоченная организационная структура для эффективной                                                                      |
|             | категоризации, хранения и управления различного типа контента,                                                               |
|             | которая служат контейнером для размещения:                                                                                   |
|             | Рабочие книги                                                                                                    |
|             | Молели планирования                                                                                                    |
|             | Расчетной молели                                                                                                    |
| Залача      | Объект Системы, описывающий часть бизнес-процесса                                                                            |
| у садили    |                                                                                                    |

#### 2. Общее описание и назначение Системы

Polymatica EPM — набор инструментов для цифровизации управленческих процессов планирования и контроля достижения финансовых показателей. Система позволяет решить задачи определения и согласования стратегических, среднесрочных и краткосрочных целей предприятия, а также контроля и управления деятельностью по достижению поставленных целей при оптимальном использовании имеющихся ресурсов.

Бизнес-платформа предлагает отраслевые решения в области планирования для финансового сектора, производственного планирования для АПК, аллокаций затрат в банковском секторе.

## 3. Сквозной сценарий бизнес-пользователя

После авторизации в Системе бизнес-пользователь переходит на страницу «Главная». На вкладке «Каталоги» отображаются все доступные данному пользователю каталоги, а также рабочие книги, опубликованные в каталогах. Пользователь переходит на вкладку «Мои задачи», выбирает задачу, назначенную на него, из реестра.

Далее бизнес-пользователь имеет возможность изменить статус задачи, либо, в зависимости от статуса и типа задачи (задача сбора данных/контроля/общая/составная) открыть рабочую книгу в режиме просмотра или режиме ввода данных.

# 4. Элементы интерфейса Системы

#### 4.1 Авторизация в Системе

Для входа в Систему необходимо перейти по предоставленной Администратором ссылке. Откроется окно авторизации:

|                            | <b>РОЦУ///АТІСА</b><br>Бизнес-платформа<br>Логин |   |                                       |
|----------------------------|--------------------------------------------------|---|---------------------------------------|
|                            | Пароль                                           | ٥ |                                       |
| Эффективность – это просто | Войти                                            |   |                                       |
|                            |                                                  |   | Ru-RU © 2011-2025, ООО Полиматика Рус |

Рисунок 1 – Окно авторизации

|                       | 🔵 🗩 Темная тема |                         |
|-----------------------|-----------------|-------------------------|
| Нажмите переключатель | 0               | для смены темы Системы. |

Введите логин (имя пользователя) и пароль и нажмите «Войти». Авторизационные данные предоставляются Администратором Системы вместе со ссылкой для входа в Систему.

В случае некорректно введенных данных Система отобразит сообщение об ошибке:

|                            | POLY///ATICA                       |  |
|----------------------------|------------------------------------|--|
|                            | Бизнес-платформа                   |  |
|                            | Логин                              |  |
|                            | user2<br>Неверный логин или пароль |  |
|                            | Пароль                             |  |
|                            | ©                                  |  |
|                            | Войти                              |  |
| Эффективность - это просто |                                    |  |
|                            |                                    |  |

Ru-RU © 2011-2025, ООО Полиматика Рус

Рисунок 2 – Ошибка авторизации

#### 4.2 Главная

#### 4.2.1 Каталоги

Бизнес-пользователю доступны следующие операции по работе с каталогами:

- Создание
- Удаление
- Редактирование
- Исключение рабочих книг из каталога

#### 4.2.1.1 Реестр каталогов

После авторизации бизнес-пользователя в Системе на вкладке «Главная» в разделе «Каталоги» отображаются в виде карточек каталоги – хранилища аналитического контента.

| POLY//ATICA        | EPM ML C            | а Главная Навигатор Данные Конструкто                                  | <i>©</i><br>пр Процессы |                                                              |   |        |                                                 | Q | \$ | ₽ |  |
|--------------------|---------------------|------------------------------------------------------------------------|-------------------------|--------------------------------------------------------------|---|--------|-------------------------------------------------|---|----|---|--|
| ✓ Катали<br>Опубли | оги Мои<br>кованные | задачи<br>(4) Создать + ч с та                                         |                         |                                                              |   |        |                                                 |   |    |   |  |
| 1                  | <u>āc</u>           | Стратегическое планирование<br>Обновлен: Сегодня, 13:36<br>ℕ 0         |                         | Управленческая отчетность<br>Обновлен: Сегодня, 13:36<br>№ 0 |   | €<br>E | Компания АВС<br>Обновлен: Сегодня, 13:35<br>🔊 0 |   |    |   |  |
|                    |                     | Открыть 4                                                              |                         | Открыть                                                      | : |        | Открыть                                         |   | :  |   |  |
|                    |                     | Производственное планирование матер<br>Обновлен: Сегодня, 13:26<br>🗞 о | иальных зап             | асов                                                         |   |        |                                                 |   |    |   |  |

Рисунок 3 – Страница «Главная», раздел «Каталоги»

Примечание: здесь и далее цифры в скобках указывают на элемент интерфейса Платформы, выделенный на скриншоте, с которым взаимодействует Пользователь.

Карточка каталога (1) содержит следующую информацию:

- Название каталога;
- Дата обновления;
- Число связанных тегов;

Открыть для перехода в каталог; Кнопка •

- Кнопка меню (4) для выбора следующих действий: •
  - о Редактировать
  - о Поделиться
  - о Удалить

Кнопка Создать + служит для создания нового каталога;

Блок кнопок (3) позволяет совершать действия над каталогами:

• Кнопка =↓ сортирует каталоги по параметрам (рис.4);

Рисунок 4 – Сортировка каталогов

- Кнопка <sup>С</sup> обновляет список каталогов;
- Кнопка 🗟 позволяет найти каталог в списке.

#### 4.2.1.2 Поиск каталогов с помощью фильтров

Система тегов упрощает поиск каталога в реестре:

- 1. В разделе «Каталоги» нажмите на кнопку
- 2. Система откроет боковое меню фильтров:

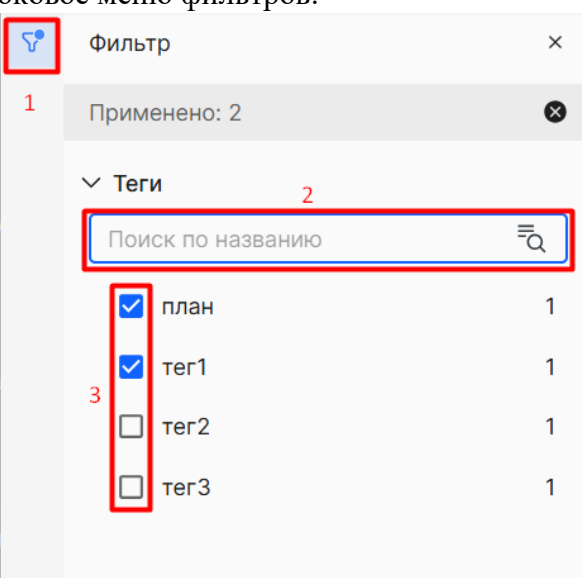

(1);

Рисунок 5 – Фильтрация каталогов

3. Отфильтруйте список каталогов по одному или нескольким тегам. Для этого установите чекбокс напротив нужных тегов (3) или найдите теги с помощью строки поиска (2).

#### 4.2.1.3 Создание каталога

1. Нажмите Создать + в разделе «Каталоги»;

2. Система откроет окно создания нового каталога (рис.6)

| Настройки    | Файлы                    |                |   |
|--------------|--------------------------|----------------|---|
|              |                          |                |   |
| Название *   |                          |                |   |
| Новыи катал  |                          |                |   |
| Описание     | CAMBOLOB                 |                |   |
| Введите опи  | сание                    |                |   |
| Теги         |                          |                |   |
| Выберите ил  | пи создайте              |                | • |
| Не более тре | x                        |                |   |
| Тревью       |                          |                |   |
| Æ            | Новый каталог            |                |   |
| E            | Обновлен: Сегодня, 13:46 |                |   |
|              | ⊗ 0                      |                |   |
|              |                          |                |   |
|              |                          |                |   |
|              |                          |                |   |
| 🔘 С пикто    | граммой 🔿 С фото         | О Без картинки |   |
|              |                          |                |   |

Рисунок 6 - Создание каталога, «Настройки»

- 3. Введите название каталога (не более 100 символов);
- 4. Система проверит название каталога на уникальность. Если название уже занято, отобразится ошибка с текстом "*Название каталога должно быть уникальным*";
- 5. Добавьте описание (опционально, не более 500 символов);
- 6. Создайте или выберите предложенные Системой теги (не более трех, допустимы строчные буквы + символ «\_»);
- 7. Добавьте пиктограмму на карточку каталога:

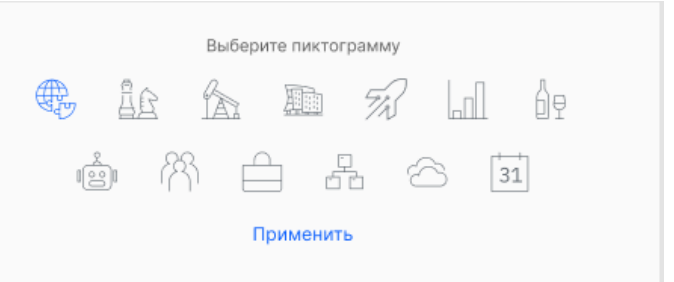

Рисунок 7 – Выбор пиктограммы каталога

8. Перейдите на вкладку «Файлы» (рис.8)

| Настройки     | Файлы     |  |
|---------------|-----------|--|
| 88 Бизнес-при | ложение 1 |  |
| Бизнес-при    | ложение 2 |  |
| Бизнес-при    | ложение 3 |  |

Рисунок 8 - Создание каталога, вкладка «Файлы»

- 9. Здесь будут отображаться рабочие книги, которые были опубликованы в данный каталог;
- 10. Нажмите 🕺 напротив файла, который хотите удалить;
- 11. Нажмите «Сохранить» для сохранения каталога в реестре;
- 12. Созданный каталог отобразится в списке.

#### 4.2.1.4 Редактирование каталога (исключение файла из каталога)

- 1. Выберите каталог из списка, зайдите в контекстное меню и нажмите «Редактировать»;
- 2. При необходимости измените название и описание каталога, теги каталога;
- 3. Перейдите на вкладку «Файлы»;
- 4. Удалите ненужные файлы нажатием на «крестик»;

| Настройки | Файлы |   |
|-----------|-------|---|
| -         |       | г |
| 品 123     |       |   |

Рисунок 9 – Удаление файлов из каталога

5. Сохраните изменения.

#### 4.2.1.5 Удаление каталога

- 1. Выберите каталог из списка, зайдите в контекстное меню и нажмите «Удалить»;
- 2. Система отобразит окно с предупреждением:

| Внимание                                             | ×       |
|------------------------------------------------------|---------|
| Каталог будет удален без возможности восстановления. |         |
| Отменить                                             | Удалить |

Рисунок 10 – Удаление каталога

3. Нажмите «Удалить», чтобы подтвердить выбор.

Обратите внимание, что при удалении каталога с объектами удаляются только ссылки на объекты.

#### 4.3 Работа с рабочими книгами в режиме просмотра

Пользователь может открыть рабочую книгу в режиме просмотра из раздела «Каталоги» страницы «Главная».

- 1. Перейдите в нужный каталог;
- 2. Откройте папку, содержащую рабочую книгу;
- 3. Система отобразит рабочую книгу в режиме просмотра:

| <u></u>           |                                 |                          |                |               |               |               |               |               |               |               |               |         |
|-------------------|---------------------------------|--------------------------|----------------|---------------|---------------|---------------|---------------|---------------|---------------|---------------|---------------|---------|
| Сравнение плана и | факта за 2024-2025 гг.          |                          |                |               |               |               |               |               |               |               |               | ◊٠      |
|                   |                                 |                          | Версия (demo)  | Факт          |               |               |               |               |               |               |               |         |
|                   |                                 |                          | Год (demo)     | 2024          |               |               |               |               |               | 2025          |               |         |
|                   |                                 |                          | Maraзин (demo) | shop_0        | shop_1        | shop_8        | shop_13       | shop_26       | shop_34       | shop_0        | shop_1        | sh      |
| Сценарий (demo)   | Продукт (demo)                  | demo_sales_plan_measures | Период (demo)  |               |               |               |               |               |               |               |               |         |
| Сценарий 1        | BED_3 Bed, Single, red, Mega    | Цена                     | Квартал 1      | 127,00        | 127,00        | 127,00        | 127,00        | 127,00        | 127,00        | 119,00        | 119,00        | 119,00  |
| Сценарий 1        | BED_3 Bed, Single, red, Mega    | Цена                     | 01             | 127,00        | 127,00        | 127,00        | 127,00        | 127,00        | 127,00        | 119,00        | 119,00        | 119,00  |
| Сценарий 1        | BED_3 Bed, Single, red, Mega    | Цена                     | 02             | 127,00        | 127,00        | 127,00        | 127,00        | 127,00        | 127,00        | 119,00        | 119,00        | 119,00  |
| Сценарий 1        | BED_3 Bed, Single, red, Mega    | Цена                     | 03             | 127,00        | 127,00        | 127,00        | 127,00        | 127,00        | 127,00        | 119,00        | 119,00        | 119,00  |
| Сценарий 1        | BED_3 Bed, Single, red, Mega    | План продаж              | Квартал 1      | 5 913         | 5 913         | 1 708         | 2 089         | 1 131         | 985           | 7 302         | 7 302         | 1 812   |
| Сценарий 1        | BED_3 Bed, Single, red, Mega    | План продаж              | 01             | 1 514         | 1 514         | 798           | 536           | 64            | 116           | 2 580         | 2 580         | 584     |
| Сценарий 1        | BED_3 Bed, Single, red, Mega    | План продаж              | 02             | 2 255         | 2 255         | 810           | 570           | 583           | 292           | 2 838         | 2 838         | 794     |
| Сценарий 1        | BED_3 Bed, Single, red, Mega    | План продаж              | 03             | 2 144         | 2 144         | 100           | 983           | 484           | 577           | 1 884         | 1 884         | 434     |
| Сценарий 1        | BED_3 Bed, Single, red, Mega    | Стоимость                | Квартал 1      | 750 951,00 \$ | 750 951,00 \$ | 216 916,00 \$ | 265 303,00 \$ | 143 637,00 \$ | 125 095,00 \$ | 868 938,00 \$ | 868 938,00 \$ | 215 628 |
| Сценарий 1        | BED_3 Bed, Single, red, Mega    | Стоимость                | 01             | 192 278,00 \$ | 192 278,00 \$ | 101 346,00 \$ | 68 072,00 \$  | 8 128,00 \$   | 14 732,00 \$  | 307 020,00 \$ | 307 020,00 \$ | 69 496, |
| Сценарий 1        | BED_3 Bed, Single, red, Mega    | Стоимость                | 02             | 286 385,00 \$ | 286 385,00 \$ | 102 870,00 \$ | 72 390,00 \$  | 74 041,00 \$  | 37 084,00 \$  | 337 722,00 \$ | 337 722,00 \$ | 94 486, |
| Сценарий 1        | BED_3 Bed, Single, red, Mega    | Стоимость                | 03             | 272 288,00 \$ | 272 288,00 \$ | 12 700,00 \$  | 124 841,00 \$ | 61 468,00 \$  | 73 279,00 \$  | 224 196,00 \$ | 224 196,00 \$ | 51 646, |
| Сценарий 1        | BED_25 Bed, Double, black, Mega | Цена                     | Квартал 1      |               |               |               |               |               |               |               |               |         |
| Сценарий 1        | BED_25 Bed, Double, black, Mega | Цена                     | 01             |               |               |               |               |               |               |               |               |         |
| Сценарий 1        | BED_25 Bed, Double, black, Mega | Цена                     | 02             |               |               |               |               |               |               |               |               |         |
| Сценарий 1        | BED_25 Bed, Double, black, Mega | Цена                     | 03             |               |               |               |               |               |               |               |               |         |
| Сценарий 1        | BED_25 Bed, Double, black, Mega | План продаж              | Квартал 1      |               |               |               |               |               |               |               |               |         |
| Сценарий 1        | BED_25 Bed, Double, black, Mega | План продаж              | 01             |               |               |               |               |               |               |               |               |         |
| Сценарий 1        | BED_25 Bed, Double, black, Mega | План продаж              | 02             |               |               |               |               |               |               |               |               |         |
| Сценарий 1        | BED_25 Bed, Double, black, Mega | План продаж              | 03             |               |               |               |               |               |               |               |               |         |
| Сценарий 1        | BED_25 Bed, Double, black, Mega | Стоимость                | Квартал 1      | s             | s             | s             | s             | s             | s             | s             | s             | s       |
|                   |                                 |                          |                |               |               |               |               |               |               |               |               |         |

Рисунок 11 – Рабочая книга в режиме просмотра

В данном режиме пользователю доступен ограниченный функционал:

- развернуть виджет на весь экран;
- просмотреть фильтр ракурса;
- отобразить заблокированные ячейки;
- экспортировать в Excel.

| 4. | Нажмите | ¢ | для | просмотра пользоват     | ельск | их фильтр    | OB: |
|----|---------|---|-----|-------------------------|-------|--------------|-----|
|    |         |   | PO  | LY///ATICA EPM ML       | ¢.    | û<br>Главная | П   |
|    |         |   | ¢.  | Параметры               |       |              | ×   |
|    |         |   |     | Фильтры                 |       |              |     |
|    |         |   |     | Нагазин<br>Отмечено: 0  |       |              |     |
|    |         |   |     | Год<br>Отмечено: 0      |       |              |     |
|    |         |   |     | Период<br>Отмечено: 0   |       |              |     |
|    |         |   |     | Продукт<br>Отмечено: 0  |       |              |     |
|    |         |   |     | Версия<br>Отмечено: 0   |       |              |     |
|    |         |   |     | Сценарий<br>Отмечено: 0 |       |              |     |
|    |         |   |     |                         |       |              |     |

Рисунок 12 – Пользовательские фильтры

- С помощью строки поиска найдите нужные элементы;
- Воспользуйтесь сортировкой для удобного отображения элементов;
- По умолчанию фильтр не применяется. Отметьте элементы и нажмите «Применить» для применения фильтра;
- Включите переключатель «Применять сразу» при необходимости.

#### Обратите внимание!

- ✓ в режиме просмотра пользователю недоступен ввод данных;
- 🗸 пользовательские фильтры действуют на все листы рабочей книги

#### 4.4 Работа с рабочими книгами

Рабочие книги – это раздел ЕРМ системы, в котором пользователь может использовать формы ввода, предварительно настроенные аналитиком, для внесения первичных данных либо для проверки введенных данных его сотрудниками в зависимости от поставленной задачи. Форма ввода – это представление рабочей книги со следующим функционалом:

- Ручной ввод/импорт данных из csv-файла;
- Экспорт данных в Excel;
- Фильтрация данных по доступным измерениям.

В разделе рабочей книги доступен следующий функционал:

• Название рабочей книги;

- Список измерений, на которые можно установить пользовательский фильтр. Должен определяется согласно набору измерений в модели планирования, выбранного для показа в данной рабочей книге;
- Возможность отправить на согласование либо подтвердить корректность данных от другого пользователя;
- Работа с несколькими листами;
- Возможность применить преднастроенную Аналитиком бизнес-логику, реализованную в виде рабочих книг;
- Возможность сохранить изменённые данные, чтобы вернуться к ним позже;

Данные раздел может быть в двух состояниях:

- ✓ конструктор рабочей книги;
- ✓ созданная и настроенная рабочая книга.

В первом состоянии Аналитик имеет доступ к функционалу добавления различных источников в системе, настройки ракурсов моделей планирования.

Во втором состоянии бизнес-пользователь может вносить, редактировать и выгружать данные.

#### 4.5 Задачи пользователя

На вкладке «Мои задачи» страницы «Главная» пользователь может просматривать назначенные на него задачи и переходить к ним.

| PO | LY//ATICA EPM ML 🖼     | r    | 🕅 🗂<br>лавная Навигатор Да | E<br>нные | Ø Ø<br>Конструктор Процеси | сы                  |          |           |    |             | ¢               | 0      | ₽      |         |
|----|------------------------|------|----------------------------|-----------|----------------------------|---------------------|----------|-----------|----|-------------|-----------------|--------|--------|---------|
| V  | Каталоги Мои за        | дачи | 4                          |           |                            |                     |          |           |    |             |                 |        |        |         |
|    | Текущие задачи (23)    | 38   | вершенные 1                | 0         |                            |                     | 2        |           |    |             |                 | 4<br>C | 96     | 5<br>¶a |
| Ţ, | задачи з т             | Pa   | юочая область              | Corr      | асующии                    | Процесс             | Статус   | riporpecc | 00 | талось днеи | Срок исполнения |        | Деисте | вия     |
|    | 🔞 1. Макропараметры    | 00   | Макро и легенда            | C         | Not found Not fou          | Пратегическое пл    | В работе |           | 0% | 233         | 08.12.2025      |        | 6      |         |
|    | 2.1 Основной сегме     | 00   | Основной сегмент           | ٢         | Not found Not fou          | 💮 Стратегическое пл | В работе |           | 0% | 7 233       | 08.12.2025      |        | :      |         |
|    | 🔞 2.2 Основной сегме   | 88   | Основной сегмент           | 0         | 1 User                     | 😳 Стратегическое пл | В работе |           | 0% | 233         | 08.12.2025      |        | 1      |         |
|    | 🛞 2.3 Основной сегме   | 00   | Основной сегмент           | 0         | Not found Not fou          | 🗇 Стратегическое пл | В работе |           | 0% | 233         | 08.12.2025      |        | 1      |         |
| 2  | 🔞 2.4 Основной сегме   | 00   | Основной сегмент           | 0         | Not found Not fou          | 🛞 Стратегическое пл | В работе | 8         | 0% | 233         | 08.12.2025      |        | 1      |         |
|    | 🔞 2.5 Основной сегме   | 80   | Основной сегмент           | 0         | Not found Not fou          | 😨 Стратегическое пл | В работе |           | 0% | 233         | 9 08.12.2025    |        | I      |         |
|    | 🔞 2.6 Основной сегме   | 80   | Основной сегмент           | 0         | Not found Not fou          | 💮 Стратегическое пл | В работе |           | 0% | 233         | 08.12.2025      |        | ÷      |         |
|    | 🛞 2.7 Основной сегме   | 00   | Основной сегмент           | ۵         | Not found Not fou          | 🕼 Стратегическое пл | В работе |           | 0% | 233         | 08.12.2025      |        | ī.     |         |
|    | 2.8 Основной сегме     | 00   | Основной сегмент           | 0         | Not found Not fou          | 💮 Стратегическое пл | В работе |           | 0% | 233         | 08.12.2025      |        | 1      |         |
|    | 🛞 3.1 Доп. сегмент: Кр | 00   | Доп. ГБЛ - Кредит          | 0         | Not found Not fou          | 😨 Стратегическое пл | В работе |           | 0% | 233         | 08.12.2025      |        | 1      |         |

Рисунок 13 – Страница «Главная», вкладка «Мои задачи»

По умолчанию отображаются текущие задачи пользователя. Нажмите кнопку (1), чтобы перейти к списку завершенных задач.

Реестр содержит следующую информацию о задачах:

- Название задачи с иконкой, показывающей ее тип (2);
- Рабочий файл: ссылка на объект (рабочая книга/справочник/другое в ЕРМ или иной системе;

- Согласующий;
- Название бизнес-процесса, в рамках которого существует задача;
- Статус;
- Осталось дней (текущая дата срок исполнения);
- Срок исполнения;
- Действия.

Используйте кнопку (3) для сортировки списка задач по выбранному столбцу.

Кнопка <sup>С</sup> (4) обновляет реестр задач.

С помощью строки поиска <sup>5</sup> (5) пользователь может искать задачи в реестре. Поиск осуществляется только по столбцу с названиями задач.

Если значение в столбце «Осталось дней» равно 5 и менее дней, то рядом с

```
количеством оставшихся дней отображается иконка 4 💩 (7).
```

В Системе предусмотрено четыре типа задач:

- задача сбора данных;
- задача контроля;
- задача общая;
- задача составная.

| Тип задачи           | Описание                                                                  |
|----------------------|---------------------------------------------------------------------------|
| Задача               | В истории, основанной на модели планирования, вы хотите                   |
| предоставления       | собрать данные от группы назначенцев, ответственных за                    |
| данных / Сбор        | определенные фрагменты данных.                                            |
| данных               | Данные задачи позволяют назначенным лицам вводить данные                  |
|                      | непосредственно в рабочую книгу, открытую в режиме ввода данных (задачи). |
| Задача сбора данных, | Задача сбора данных, за которой следует задача контроля (без              |
| требующая            | учета шлюзов), позволяющая одобрить или отклонить результат               |
| согласования         | работы.                                                                   |
| Задача сбора данных, | Задача сбора данных, за которой следует задача любого типа (без           |
| не требующая         | учета шлюзов, кроме задачи контроля) или конечное событие.                |
| согласования         |                                                                           |
| Задача Контроля /    | У задач проверки есть один или несколько ответственных лиц,               |
| Проверки             | которые могут одобрить или отклонить результат работы.                    |
|                      | Обычно они проверяют результаты выполнения общей задачи.                  |
|                      | Если они проверяют задачу, которая была выполнена в истории               |
|                      | или аналитической рабочей книге, они могут одобрить или                   |
|                      | отклонить ее и там. При открытии задачи данного типа рабочая              |
|                      | книга открывается в режиме просмотра.                                     |
| Общая задача         | Общие задачи назначаются одному или нескольким лицам.                     |
|                      | Данный тип задач не связан с вводом данным (например,                     |
|                      | проверка справочных данных, загрузка необходимых                          |
|                      | фактических данных).                                                      |

| Тип задачи       | Описание                                                                                                    |
|------------------|----------------------------------------------------------------------------------------------------|
|                  | В процессе планирования общие задачи позволяют назначенным лицам использовать данные и функциональность работы с данными непосредственно в различных модулях EPM, к которым владелец задачи прикрепил URL-адрес задачи для выполнения. |
| Составная задача | Группа задач общего типа, включающая назначенных лиц и без<br>проверяющих.<br>Вы можете использовать эту задачу для организации сбора<br>данных в процессе планирования или для любого другого<br>рабочего процесса.                   |

Для всех типов задач со статусом «В работе» в столбце «Статус» отображается шкала прогресса (8). Для просроченной задачи, находящейся в статусе «В работе» дата в столбце «Срок исполнения» выделена красным (9), поле «Осталось дней» пустое.

Меню действий (6) задачи зависит от типа задачи:

- Для общей задачи/задачи планирования, а также составной задачи доступны действия «Перейти к задаче», «Перевести далее»;
- Для задачи согласования доступны действия «Перейти к задаче», «Утвердить».

| 8 | Каталоги Мои задачи               |                        |                         |                       |                   |               |                 |          |
|---|-----------------------------------|------------------------|-------------------------|-----------------------|-------------------|---------------|-----------------|----------|
|   | Текущие задачи (13) Завершенные   |                        |                         |                       |                   |               | C               | ¦\$ ∥Q   |
|   | Название 🔨                        | Рабочий файл           | Согласующий             | Процесс               | Статус            | Осталось дней | Срок исполнения | Действия |
|   | 🛱 Актуализация периодов, сценари  | 🗐 Название справочника | Новикова Светлана       | Подготовительный этап | Запланирована     | 9             | 20.11.2023      | :        |
|   | 🛱 Актуализация периметра Единиц   | 🗐 Название справочника | Новикова Светлана       | Подготовительный этап | В работе          | 4 👌           | 15.11.2023      | :        |
|   | 🛱 🛛 Актуализация Периметра постро | Название справочника   | Новикова Светлана       | Подготовительный этап | На согласовании > |               | 09.11.2023      | :        |
|   | 💿 Сбор данных: Заполнение ФСД     | 88 Название БП         | ДА Дубовинский Андрей   | Бюджетирование сег    | На согласовании > |               | 06.11.2023      | :        |
|   | 💿 Сбор данных: Производственная   | В Название БП          | ДА Дубовинский Андрей   | Бюджетирование сег    | 20%               | 6             | 17.11.2023      | :        |
|   | 💿 Сбор данных: Планы продаж Сег   | 88 Название БП         | ДА Дубовинский Андрей   | Бюджетирование сег    | Запланирована     | 19            | 30.11.2023      | :        |
|   | 🔞 Финансово-экономический анал    | ВВ Название БП         | ДА Дубовинский Андрей   | Бюджетирование сег    | Отклонена         | 7             | 18.11.2023      | :        |
|   | Формирование БДР Сегмента         | 88 Название БП         | Дубовинский Андрей      | Бюджетирование сег    | Запланирована     | 8             | 19.11.2023      | :        |
|   | 🗞 Предоставление консолидирова    | В Название БП          | Кареев Олег Петрович    | Консолидация бюдже    |                   | 60            | 31.12.2023      | :        |
|   | 🔞 Декомпозиция (аллокация) до Б   | ВВ Название БП         | Дубовинский Андрей      | Бюджетирование сег    | На согласовании > |               | 10.11.2023      | 1        |
|   | 🔞 Консолидация БДР Группы         | 88 Название БП         | Кареев Олег Петрович    | Консолидация бюдже    | 90%               |               | 10.11.2023      | :        |
|   | 🛞 Формирование консолидированн    | 88 Название БП         | <sup>Каре</sup> (-) (+) | 5.2 D                 | Запланирована     | 9             | 20.11.2023      | 1        |
|   | 🔞 Предоставление консолидирова    | В Название БП          | Ко Каресь олег нетрович | Консолидации оюдже    | 20%               | 11            | 22.11.2023      | 1        |

Рисунок 15 – Фильтр реестра задач

#### 4.5.1 Просмотр задачи планирования

Для задач планирования (сбора данных) в Системе предусмотрено 6 пользовательских статусов:

- Запланирована неактивная задача, которой предшествуют активные незавершенные задачи;
- В работе активная задача сбора данных;
- Завершена завершенная задача сбора данных, не требующая согласования;
- На согласовании завершенная задача сбора данных, за которой следует активная задача контроля;
- Согласована завершенная задача сбора данных, которая была утверждена в рамках задачи контроля;
- Отклонена задача, требующая согласования, в согласовании которой было отказано нажатием кнопки «Отклонить» в рамках задачи контроля.

Для просмотра задачи планирования выполните следующие шаги:

- 1. Выберите задачу из списка и в контекстном меню нажмите «Перейти к задаче»;
- 2. Система откроет связанную с данной задачей рабочую книгу с установленным контекстом планировния (рис.16);

| POLY/                                                                                                    | /ATICA | ЕРМ ML € ГЛАВНАЯ НАВИГАТОР Д        | 🗏 🗘 🕼<br>анные Конструктор Процесс | ы         |           |           |           | 4 © D III  |
|----------------------------------------------------------------------------------------------------|--------|-------------------------------------|------------------------------------|-----------|-----------|-----------|-----------|------------|
| ≈ 3<br>2                                                                                                    | N      | акропараметры : +                   |                                    |           |           |           | Ç         | 💿 Превью 🖉 |
| 2                                                                                                    | Макр   | юпараметры                          |                                    |           |           |           | 1         | 🛛 🛛 🏷 + 🗉  |
| POLYHATIC<br>3<br>2<br>Ma<br>2<br>Ma<br>1<br>1<br>2<br>3<br>4<br>5<br>6<br>7<br>8<br>9<br>1<br>1<br>1<br>2<br>3<br>4<br>5<br>6<br>7<br>8<br>9<br>1<br>1<br>1<br>1<br>1<br>1<br>1<br>1<br>1<br>1<br>1<br>1<br>1 | 1.1    | A                                   | В                                  | С         | D         | E         | F         | G          |
|                                                                                                    |        |                                     | Версия                             | V2        |           |           |           |            |
|                                                                                                    |        |                                     | Сценарий                           | S1        |           |           |           |            |
|                                                                                                    |        |                                     | Горизонт планирования              | T1        |           |           |           |            |
|                                                                                                    |        |                                     | Валюта планирования                | RUR       |           |           |           |            |
|                                                                                                    |        |                                     | Календарный год                    | 2022      | 2023      | 2024      | 2025      | 2026       |
|                                                                                                    |        | Показатель                          | Тип средств клиентов               |           |           |           |           |            |
|                                                                                                    | 1      | Объем рынка                         | CF3                                | 30 134,70 | 31 326,32 | 33 504,77 | 36 257,88 | 39 256,37  |
|                                                                                                    | 2      | Объем рынка                         | CF1                                | 16 385,17 | 16 883,61 | 17 760,36 | 18 794,78 | 19 865,47  |
|                                                                                                    | 3      | Объем рынка                         | CF2                                | 8 763,72  | 9 117,60  | 9 825,11  | 10 581,61 | 11 350,82  |
|                                                                                                    | - 4    | Объем рынка                         | ND                                 | 0,00      | 0,00      | 0,00      | 0,00      | 0,00       |
|                                                                                                    | 5      | Инфляция                            | ND                                 | 5,40      | 3,78      | 4,00      | 4,00      | 4,00       |
|                                                                                                    | 6      | Курс доллара, конец периода         | ND                                 | 60,66 P   | 61,38 ₽   | 62,06 P   | 63,05 P   | 64,18 P    |
|                                                                                                    | 7      | Курс доллара, сред. за период       | ND                                 | 60,00 P   | 61,02 ₽   | 61,72 ₽   | 62,55 P   | 63,62 P    |
|                                                                                                    | 8      | Ключевая ставка ЦБ, конец периода   | ND                                 | 8,00 %    | 7,00 %    | 6,00 %    | 6,00 %    | 6,00 %     |
|                                                                                                    | 9      | Ключевая ставка ЦБ, сред. за период | ND                                 | 8,00 %    | 7,50 %    | 6,50 %    | 6,00 %    | 6,00 %     |
|                                                                                                    | 10     | Доходность 10 летних ОФЗ            | ND                                 | 12,50 %   | 11,50 %   | 10,50 %   | 10,50 %   | 10,50 %    |
|                                                                                                    | 11     |                                     |                                    |           |           |           |           |            |
|                                                                                                    | 12     |                                     |                                    |           |           |           |           |            |
|                                                                                                    | 13     |                                     |                                    |           |           |           |           |            |
|                                                                                                    | 14     |                                     |                                    |           |           |           |           |            |
|                                                                                                    | 15     |                                     |                                    |           |           |           |           |            |
|                                                                                                    | 16     |                                     |                                    |           |           |           |           |            |
|                                                                                                    | 17     |                                     |                                    |           |           |           |           |            |

Рисунок 16 – Рабочая книга в режиме задачи

3. Кнопка позволяет просмотреть краткую информацию о задаче

| Проверка драйверов за первый квартал 2024<br>года |                      |  |  |  |  |  |  |  |  |  |
|---------------------------------------------------|----------------------|--|--|--|--|--|--|--|--|--|
| Срок исполнения<br>10.11.2024                     | Осталось дней<br>5 戱 |  |  |  |  |  |  |  |  |  |
| Посмотреть детали                                 | Перевести далее >    |  |  |  |  |  |  |  |  |  |

Рисунок 17 – Краткая информация о задаче

- 4. При нажатии на кнопку «Перевести далее» статус задачи меняется (завершена/на согласовании);
- 5. Нажмите на кнопку «Посмотреть детали» (или на кнопку левой боковой панели) для того, чтобы открыть подробное описание задачи и увидеть контекст планирования (рис. 18)

| Задача         ×         Лист 1         Лист 2         Лист 3         > |                                                                                                    |     |                                    |                                                          |                            |                           | C 1         |        |  |
|-------------------------------------------------------------------------|----------------------------------------------------------------------------------------------------|-----|------------------------------------|----------------------------------------------------------|----------------------------|---------------------------|-------------|--------|--|
| 0 CC                                                                    | Проверка драйверов за первый<br>квартал 2024 года<br>Перевести далее                                                                                   | Пря | имер экономической эфф<br>Описание | ективности инвестиционного                               | проекта энергетического пр | редприятия. Длинное назва | ние виджета | @ & :  |  |
|                                                                         |                                                                                                    | 1.1 | A                                  | В                                                        | C                          | D                         | E           | F      |  |
|                                                                         |                                                                                                    |     | Дата покупки                       | Название товара                                          | Город покупки              | Цвет                      | Вес, кг     |        |  |
|                                                                         | В работе 10%<br>Срок исполнения Осталось дней 10%                                                                                                    | 1   | 22.08.2024                         | Кофеварка эспрессо РСМ<br>1540 WIFI IQ Home<br>(POLARIS) | Крунг-Тхеп-Маха-Накхон     | Черный                    | 1           |        |  |
|                                                                         | 10.11.2024 5 🖏                                                                                                    | 2   | 19.08.2024                         | Кофеварка эспрессо РСМ<br>1540 WIFI IQ                   | Москва                     | Черный                    | 1.2         |        |  |
|                                                                         | Процесс<br>Название процесса                                                                                                    | 3   | 19.08.2024                         | Кофеварка эспрессо РСМ<br>1540 WIFI IQ                   | Париж                      | Черный                    | 0.9         |        |  |
|                                                                         | Орг. структура                                                                                                    |     | 22.08.2024                         | Кофеварка эспрессо РСМ                                   | Крунг-Тхеп-Маха-Накхон     | Черный                    | 1           |        |  |
|                                                                         | <ul> <li>Пазовине</li> <li>Базовый сценарий, Сценарий развития,<br/>Планирование на 2025 год</li> <li>Версия планирование</li> <li>Название</li> </ul> | Дon | Дополнительная информация          |                                                          |                            |                           |             |        |  |
|                                                                         | Финансовый год                                                                                                    |     |                                    |                                                          |                            |                           |             | Q 77 I |  |
|                                                                         | Год                                                                                                    |     | A                                  | В                                                        | C                          | D                         | Ε           | F      |  |
|                                                                         | Российский рубль                                                                                                    |     | Дата покупки                       | Название товара                                          | Город покупки              | Цвет                      | Вес, кг     |        |  |
|                                                                         | История работы                                                                                                    | 1   | 22.08.2024                         | Кофеварка эспрессо РСМ<br>1540 WIFI IQ Home<br>(POLARIS) | Крунг-Тхеп-Маха-Накхон     | Черный                    | 1           |        |  |
|                                                                         | П 10.11.2024 Отклонена                                                                                                    | 2   | 19.08.2024                         | Кофеварка эспрессо РСМ<br>1540 WIFI IQ                   | Москва                     | Черный                    | 1.2         |        |  |
|                                                                         | osokin@slsoft.ru                                                                                                    | 3   | 19.08.2024                         | Кофеварка эспрессо РСМ                                   | Париж                      | Черный                    | 0.9         |        |  |

Рисунок 18 – Подробное описание задачи планирования

В окне подробного описания отображается название задачи, ее статус и кнопка перевода в другой статус, а также процесс, в рамках которого задача была запущена, и переменные этого процесса. Шкала прогресса показывает процент выполненного по задаче.

Путем нажатия на шкале можно изменять прогресс выполнения задачи. Кнопка «Перевести далее» служит для перевода задачи в следующий статус.

- 6. Нажмите 🔍 для того, чтобы открыть задачу на весь экран;
- 7. Нажмите 🎽 , чтобы открыть параметры задачи (фильтры и действия);
- 8. Нажмите для сохранения изменений в задаче.

Таблица с данными в центральной части экрана доступна для редактирования.

#### 4.5.2 Просмотр задачи согласования

Для задач согласования (контроля) в Системе предусмотрено 3 пользовательских статуса:

- Запланирована неактивная задача, которой предшествуют активные незавершенные задачи;
- В работе активная задача согласования;
- Завершена задача контроля после нажатия пользователем кнопки «Утвердить».

Для просмотра задачи согласования (контроля) выполните следующие шаги:

- 1. Выберите задачу из списка и в контекстном меню нажмите «Перейти к задаче»;
- 2. Система откроет рабочую книгу в режиме задачи (рис. 19);

|          | Лист 1 Лист 2 Лист         | 13 >                                                  |                               |                  |         | Ce  |  |  |  |  |
|----------|----------------------------|-------------------------------------------------------|-------------------------------|------------------|---------|-----|--|--|--|--|
| Пр       | имер экономической эффекти | вности инвестиционного проекта энергети               | еского предприятия. Длинное н | название виджета |         | Q 7 |  |  |  |  |
| Описание |                            |                                                       |                               |                  |         |     |  |  |  |  |
| 4        | A                          | В                                                     | C                             | D                | E       | F   |  |  |  |  |
|          | Дата покупки               | Название товара                                       | Город покупки                 | Цвет             | Вес, кг |     |  |  |  |  |
| 1        | 22.08.2024                 | Кофеварка эспрессо РСМ 1540 WIFi<br>IQ Home (POLARIS) | Крунг-Тхеп-Маха-Накхон        | Черный           | 1       |     |  |  |  |  |
| 2        | 19.08.2024                 | Кофеварка эспрессо РСМ 1540 WIFI<br>IQ                | Москва                        | Черный           | 1.2     |     |  |  |  |  |
| 3        | 19.08.2024                 | Кофеварка эспрессо РСМ 1540 WIFI<br>IQ                | Париж                         | Черный           | 0.9     |     |  |  |  |  |
|          | 22.08.2024                 | Кофеварка эспрессо PCM 1540 WIFI<br>IQ Home (POLARIS) | Крунг-Тхеп-Маха-Накхон        | Черный           | 1       |     |  |  |  |  |

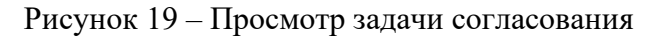

3. Кнопка 👛 позволяет просмотреть краткую информацию о задаче (рис. 20)

| Выгрузка драйверов за 2024 год |                      |  |  |  |  |  |  |  |
|--------------------------------|----------------------|--|--|--|--|--|--|--|
| Срок исполнения<br>10.11.2024  | Осталось дней<br>5 炎 |  |  |  |  |  |  |  |
| Посмотреть детали              | Утвердить >          |  |  |  |  |  |  |  |

Рисунок 20 – Краткая информация о задаче

- 4. Кнопка «Утвердить» недоступна в случае, если задача в статусе «Завершена»;
- 5. При нажатии на кнопку «Посмотреть детали» (или при нажатии на кнопку боковой панели) откроется подробное описание задачи (рис. 21),

| PO     |                                            |    |          |            |                            |            |           |                  |  |  |  |  |  |
|--------|--------------------------------------------|----|----------|------------|----------------------------|------------|-----------|------------------|--|--|--|--|--|
| B      | Задача ×                                   | л  | ист 1 :  |            |                            |            |           | C 6              |  |  |  |  |  |
| 2<br>2 | Параметры Подзадачи                        |    |          |            |                            |            |           |                  |  |  |  |  |  |
| 6      | L* Задача контроля                         | 1  | A        | в          | C                          | D          | E         | F                |  |  |  |  |  |
|        | Согласование                               |    |          |            |                            |            |           | test_s3_measures |  |  |  |  |  |
|        |                                            |    | Версия 1 | Сценарий 1 | Сценарий 1:last_fact_month | Компания 1 | Валюта 1  | Период 1         |  |  |  |  |  |
|        | Утвердить >                                | 1  | 1        | 1          | ЯHB. 2024                  | 2          | AFN       | 2024-01          |  |  |  |  |  |
|        |                                            | 2  | 1        | 1          | ЯHB. 2024                  | 2          | AFA       | 2024-02          |  |  |  |  |  |
|        | Завершена                                  | 3  | 1        | 1          | ЯHB. 2024                  | 2          | AFA       | 2024-01          |  |  |  |  |  |
|        |                                            | 4  | 2        | #          |                            | =          | #         | #                |  |  |  |  |  |
|        | Процесс<br>Сценарий тестирования в Camunda | 5  | 2        |            |                            |            | 00        | 2024-04          |  |  |  |  |  |
|        |                                            | 6  | 2        | #          |                            | #          | #         | 2024-06          |  |  |  |  |  |
|        |                                            | 7  | 2        | #          |                            | =          | #         | 2024-05          |  |  |  |  |  |
|        | История работы                             | 8  | 2        | #          |                            |            | <i>tt</i> | 2024-03          |  |  |  |  |  |
|        | B 1011 0004                                | 9  | 2        | #          |                            | #          | #         | 2024-02          |  |  |  |  |  |
|        | 10.11.2024 Запланирована                   | 10 | 2        | #          |                            | =          | #         | 2024-01          |  |  |  |  |  |
|        | Осокин Анатолий Анатольевич                | 11 | 2        | #          |                            |            | **        | 2024             |  |  |  |  |  |
|        | osokin@slsoft.ru                           | 12 | 2        | #          |                            | #          | AFN       |                  |  |  |  |  |  |
| _      |                                            | 13 | 2        | #          |                            | =          | AFN       | 2024-04          |  |  |  |  |  |
|        |                                            | 14 | 2        | #          |                            | #          | AFN       | 2024-06          |  |  |  |  |  |
|        |                                            | 15 | 2        |            |                            |            | AFN       | 2024-05          |  |  |  |  |  |
|        |                                            | 16 | 2        | #          |                            | #          | AFN       | 2024-03          |  |  |  |  |  |
|        |                                            | 17 | 2        | #          |                            | #          | AFN       | 2024-02          |  |  |  |  |  |
|        |                                            | 18 | 2        | #          |                            | #          | AFN       | 2024-01          |  |  |  |  |  |
|        |                                            | 19 | 2        | #          |                            | #          | AFN       | 2024             |  |  |  |  |  |
|        |                                            | 20 | 2        |            |                            |            | AFA       |                  |  |  |  |  |  |
|        |                                            | 21 | 2        | #          |                            |            | AFA       | 2024-04          |  |  |  |  |  |
|        |                                            | 22 | 2        | #          |                            |            | AFA       | 2024-06          |  |  |  |  |  |
|        |                                            | 23 | 2        |            |                            |            | AFA       | 2024-05          |  |  |  |  |  |
|        |                                            | 24 | 2        | #          |                            | #          | AFA       | 2024-03          |  |  |  |  |  |
|        |                                            | 25 | 2        |            |                            |            | AFA       | 2024-02          |  |  |  |  |  |

Рисунок 21 – Подробное описание задачи контроля («Параметры»)

В окне подробного описания отображается название задачи, ее статус, кнопка «Утвердить», процесс, в рамках которого задача была запущена, и переменные процесса.

6. Перейдите на вкладку «Подзадачи»;

|  | Задача Х                                     | Лис | m1 :     |            |                            |            |          | G               |
|--|----------------------------------------------|-----|----------|------------|----------------------------|------------|----------|-----------------|
|  | Параметры Подзадачи                          | _   |          |            |                            |            |          |                 |
|  |                                              |     |          |            |                            |            |          | ⊠ ⊽ ◊·          |
|  | 🕼 Планирование ЦФО                           |     | A        | В          | c                          | D          | E        | F               |
|  |                                              |     |          |            |                            |            |          | test_s3_measure |
|  | Исполнитель                                  |     | Версия 1 | Сценарий 1 | Сценарий 1:last_fact_month | Компания 1 | Валюта 1 | Период 1        |
|  | User 1<br>userl@polymatica.dev               | 1   | 1        | 1          | ЯHB. 2024                  | 2          | AFN      | 2024-01         |
|  |                                              | 2   | 1        | 1          | ЯНВ. 2024                  | 2          | AFA      | 2024-02         |
|  |                                              | 3   | 1        | 1          | ЯHB. 2024                  | 2          | AFA      | 2024-01         |
|  |                                              | 4   | 2        | #          |                            |            | #        | #               |
|  |                                              | 5   | 2        |            |                            |            |          | 2024-04         |
|  | Планирование СЗФО                            | 6   | 2        | #          |                            |            | #        | 2024-06         |
|  |                                              | 7   | 2        |            |                            |            |          | 2024-05         |
|  | Kononuments<br>tim gati<br>tim@columatics.ru | 8   | 2        |            |                            |            |          | 2024-03         |
|  |                                              | 9   | 2        | #          |                            |            | #        | 2024-02         |
|  | congress and a                               | 10  | 2        |            |                            |            |          | 2024-01         |
|  |                                              | 11  | 2        |            |                            |            |          | 2024            |
|  | В работе                                     | 12  | 2        | #          |                            |            | AFN      | #               |
|  | 0%                                           | 13  | 2        |            |                            |            | AFN      | 2024-04         |
|  | 10.06.2025 50                                | 34  | 2        |            |                            |            | AFN      | 2024-06         |
|  | 10.00.2025 50                                | 15  | 2        | #          |                            |            | AFN      | 2024-05         |
|  |                                              | 16  | 2        |            |                            |            | AFN      | 2024-03         |
|  |                                              | 17  | 2        |            |                            |            | AFN      | 2024-02         |
|  |                                              | 18  | 2        | #          |                            | #          | AFN      | 2024-01         |
|  |                                              | 19  | 2        |            |                            |            | AFN      | 2024            |
|  |                                              | 20  | 2        |            |                            |            | AFA      |                 |
|  |                                              | 21  | 2        | #          |                            | #          | AFA      | 2024-04         |
|  |                                              | 22  | 2        | #          |                            | #          | AFA      | 2024-06         |
|  |                                              | 23  | 2        | #          |                            |            | AFA      | 2024-05         |
|  |                                              | 24  | 2        | #          |                            | #          | AFA      | 2024-03         |
|  |                                              |     | 0        |            |                            |            |          |                 |

Рисунок 22 – Подробное описание задачи согласования («Связанные задачи»)

Здесь указаны задачи, связанные с данной, включая их название, исполнителя и статус. Воспользуйтесь строкой поиска, чтобы найти нужную задачу. Доступна сортировка задач по статусам, сроку исполнения и исполнителю.

Нажмите кнопку «Отклонить». Система отобразит окно подтверждения:

Руководство бизнес-пользователя программы для ЭВМ «Polymatica EPM»

| комментарий для исполнителя | латусом «Отклонена». Вы можете написать<br>1. |
|-----------------------------|-----------------------------------------------|
| Комментарий                 |                                               |
| Введите текст               |                                               |
|                             |                                               |
|                             |                                               |
|                             |                                               |
|                             |                                               |
| Исполнитель                 | Срок исполнения                               |
| Исполнитель                 | Срок исполнения                               |

Рисунок 23 – Отклонение задачи

Нажмите «Продолжить» для отклонения задачи.

#### 4.5.3 Просмотр общей/составной задачи

Общие и составные задачи не связаны с рабочими книгами. Их область выполнения – это страница, открывающаяся по ссылке в рамках ЕРМ или за ее пределами. Составная задача представляет из себя группу общих задач. Для задач этих типов перевод в следующий статус осуществляется только из реестра «Мои задачи».

#### 4.6 Модели планирования

#### 4.6.1 Импорт данных в модель планирования.

Бизнес-пользователь имеет возможность импортировать данные из датасета в модель планирования для актуализации данных. Для создания процесса импорта выполните следующие шаги:

1. Перейдите в Конструктор, откройте модель планирования и выберите из выпадающего списка в верхней панели рабочую область «Управление данными»:

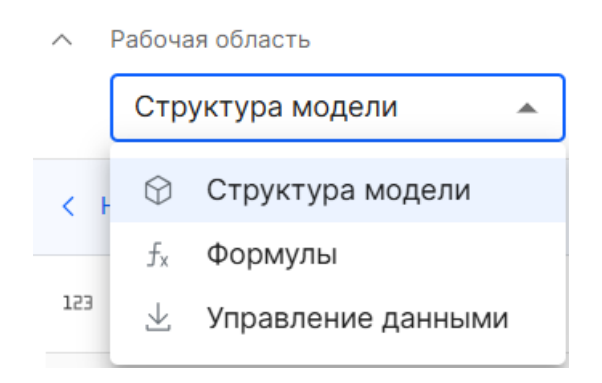

Рисунок 24 - Выбор рабочей области Управление данными

- 2. Нажмите «+» для добавления процесса импорта;
- 3. Система отобразит окно импорта данных:

| РОLУ//АТІСА СРМ МІ. СЭ СЭ Е Главная Навигатор Данные                                                          | 👽 🕲<br>Конструктор Процессы | Q � ₿                      |      |
|----------------------------------------------------------------------------------------------------|-----------------------------|----------------------------|------|
| <ul> <li>Рабочая область</li> <li>Управление данными</li> <li>Основные</li> <li>Реда</li> <li>Реда</li> </ul> | Импорт данных ×             | Де                         | гали |
|                                                                                                    | Название *                  |                            |      |
| с назад Период                                                                                                | Товар                       | али настроики              | ×    |
| 目 Импорт данных (0) 🔿                                                                                         | Не более 100 символов       | 😚 Период                   |      |
| 🗌 Название Датасет Статус Р                                                                                   | Датасет *                   |                            |      |
|                                                                                                    | Выберите                    | Основные                   | ^    |
|                                                                                                    | Импорт количество стоимость | Название *                 |      |
|                                                                                                    | Период                      | Период                     |      |
|                                                                                                    | Товар                       | Техническое наименование * |      |
|                                                                                                    | Территория                  | period1                    |      |
|                                                                                                    | Users                       | -                          |      |
|                                                                                                    | dataset                     | Описание                   |      |
|                                                                                                    | Велсия (zinch012-2)         |                            |      |
|                                                                                                    |                             |                            |      |
|                                                                                                    |                             |                            |      |
|                                                                                                    |                             |                            |      |
|                                                                                                    |                             |                            |      |

Рисунок 25– Окно импорта данных

- 4. Введите название процесса (не более 100 символов), выберите датасет из выпадающего списка и нажмите «Далее»;
- 5. Система отобразит окно конструктора запроса:

| Конструктор запрос                                 | ca                |                                                                          |             |               |
|----------------------------------------------------|-------------------|--------------------------------------------------------------------------|-------------|---------------|
| → Выберите колонок датасе<br>участвовать в импорте | та, которые будут | Выбранные поля Очистить                                                  |             | Тип агрегации |
| для импорта                                        | Выбрать все       | Номер                                                                    | Число 123 🗙 | NONE          |
| Поиск                                              | Ē                 | Товар                                                                    | Текст Аа 🗙  | NONE          |
| ∷ Номер                                            | Число 123         |                                                                          |             |               |
| II Товар                                           | Текст Аа          |                                                                          |             |               |
|                                                    |                   | Фильтр данных     Используйте фильтр для получения нужного ракурса данны | ых          | Очистить      |
| Назад                                              |                   |                                                                          |             | Отменить Дале |

Рисунок 26 - Окно конструктора запросов

- а. В левой части экрана отображается список всех атрибутов датасета с указанием типов данных.
- b. Доступна возможность с помощью drag and drop перетаскивать необходимые атрибуты из левой части экрана в правую верхнюю часть экрана (Выбранные поля) и при необходимости исключать атрибуты из списка выбранных с помощью "крестика" или кнопки "Очистить" для

исключения всех атрибутов. Один атрибут перетащить в Выбранные поля мы можем не более 1 раза.

- *с*. В правой нижней части экрана доступна возможность фильтрации датасета (**Фильтр** данных). Один атрибут в **Фильтр** данных можно перетаскивать с помощью drag and drop неограниченное количество раз
- d. С помощью фильтрации можно установить условия для выбора данных за определенный период или отфильтровать по значению измерения.
- *е*. Для каждого типа данных предусмотрен определенный набор операторов для фильтрации (см. таблицу операторов)

Таблица операторов

| Тип данных: | Количество | Описание                                                 |  |  |  |  |  |  |
|-------------|------------|----------------------------------------------------------|--|--|--|--|--|--|
| число       | полей      |                                                          |  |  |  |  |  |  |
| Равно       | 1          | Проверяет, равняется ли значение в поле                  |  |  |  |  |  |  |
|             |            | указанному числу.                                        |  |  |  |  |  |  |
|             |            | Поле: age = 25                                           |  |  |  |  |  |  |
|             |            | Условие: age Равно 25                                    |  |  |  |  |  |  |
|             |            | Результат: Истина.                                       |  |  |  |  |  |  |
| Не равно    | 1          | Проверяет, что значение в поле не равно                  |  |  |  |  |  |  |
| -           |            | указанному числу.                                        |  |  |  |  |  |  |
|             |            | Поле: age = 30                                           |  |  |  |  |  |  |
|             |            | Условие: age Не равно 25                                 |  |  |  |  |  |  |
|             |            | Результат: Истина.                                       |  |  |  |  |  |  |
| Больше чем  | 1          | Проверяет, больше ли значение в поле                     |  |  |  |  |  |  |
|             |            | указанного числа.                                        |  |  |  |  |  |  |
|             |            | Поле: salary = 50000<br>Условие: salary Больше чем 40000 |  |  |  |  |  |  |
|             |            | Условие: salary Больше чем 40000<br>Всемян тет: Истиче   |  |  |  |  |  |  |
|             |            | Результат: Истина.                                       |  |  |  |  |  |  |
| Меньше чем  | 1          | Проверяет, меньше ли значение, чем                       |  |  |  |  |  |  |
|             |            | указанное число                                          |  |  |  |  |  |  |
|             |            | Поле price = 100. Условие:                               |  |  |  |  |  |  |
|             |            | ргісе Меньше чем 200                                     |  |  |  |  |  |  |
|             |            | Результат: истина.                                       |  |  |  |  |  |  |
| Больше или  | 1          | Проверяет, больше или равно ли значение                  |  |  |  |  |  |  |
| равно       |            | указанному числу.                                        |  |  |  |  |  |  |
| -           |            | Поле score = 85.                                         |  |  |  |  |  |  |
|             |            | score Больше или равно 85                                |  |  |  |  |  |  |
|             |            | результат: истина                                        |  |  |  |  |  |  |
| Меньше или  | 1          | Проверяет, меньше или равно ли значение                  |  |  |  |  |  |  |
| равно       |            | указанному числу                                         |  |  |  |  |  |  |
|             |            | Поле quantity = 10.                                      |  |  |  |  |  |  |
|             |            | quantity Меньше или равно 15                             |  |  |  |  |  |  |
|             |            | результат: истина.                                       |  |  |  |  |  |  |
| В интервале | 2          | Проверяет, находится ли значение между                   |  |  |  |  |  |  |
| _           |            | двумя числами (включительно).                            |  |  |  |  |  |  |
|             |            | Поле temperature = 25.                                   |  |  |  |  |  |  |
|             |            | temperature В интервале [20, 30]                         |  |  |  |  |  |  |
|             |            | результат: истина.                                       |  |  |  |  |  |  |

| Тип данных: | Количество | Описание                                 |  |  |  |  |
|-------------|------------|------------------------------------------|--|--|--|--|
| дата        | полей      |                                          |  |  |  |  |
| Равно       | 1          | Проверяет, совпадает ли дата с заданной. |  |  |  |  |
|             |            | Пример: Поле date = '2023-01-01'.        |  |  |  |  |
|             |            | Условие: date Равно '2023-01-01'         |  |  |  |  |
|             |            | результат: истина.                       |  |  |  |  |
| Не равно 1  |            | Проверяет, что дата не равна указанной.  |  |  |  |  |
|             |            | Пример: Поле date = '2023-01-01'.        |  |  |  |  |
|             |            | Условие: date Не равно '2023-12-31'      |  |  |  |  |
|             |            | результат: истина.                       |  |  |  |  |
| Больше чем  | 1          | Проверяет, больше ли дата указанной.     |  |  |  |  |
|             |            | Пример: Поле date = '2023-06-01'.        |  |  |  |  |
|             |            | Условие: date Больше чем '2023-01-01'    |  |  |  |  |
|             |            | результат: истина.                       |  |  |  |  |
| Меньше чем  | 1          | Проверяет, меньше ли дата указанной.     |  |  |  |  |
|             |            | Пример: Поле date = '2022-12-31'.        |  |  |  |  |
|             |            | Условие: date Меньше чем '2023-01-01'    |  |  |  |  |
|             |            | результат: истина.                       |  |  |  |  |
| Больше или  | 1          | Проверяет, больше или равно ли значение  |  |  |  |  |
| равно       |            | указанной даты.                          |  |  |  |  |
|             |            | Пример: Поле date = '2023-01-01'.        |  |  |  |  |
|             |            | Условие: date Больше или равно '2023-01- |  |  |  |  |
|             |            | 01'                                      |  |  |  |  |
|             |            | результат: истина.                       |  |  |  |  |
| Меньше или  | 1          | Проверяет, меньше или равно ли значение  |  |  |  |  |
| равно       |            | указанной даты.                          |  |  |  |  |
|             |            | Пример: Поле date = '2023-01-01'.        |  |  |  |  |
|             |            | Условие: date Меньше или равно '2023-01- |  |  |  |  |
|             |            | 01'                                      |  |  |  |  |
|             |            | результат: истина.                       |  |  |  |  |
| В интервале | 2          | Проверяет, находится ли дата между двумя |  |  |  |  |
|             |            | указанными датами (включительно).        |  |  |  |  |
|             |            | Пример: Поле date = '2023-05-15'.        |  |  |  |  |
|             |            | Условие: date В интервале ['2023-01-01', |  |  |  |  |
|             |            | '2023-12-31']                            |  |  |  |  |
|             |            | результат: истина.                       |  |  |  |  |

| Тип данных:   | Количество | Описание                                  |  |  |  |
|---------------|------------|-------------------------------------------|--|--|--|
| строка        | полей      |                                           |  |  |  |
| Равно         | 1          | Проверяет, равняется ли строка заданной   |  |  |  |
|               |            | строке.                                   |  |  |  |
|               |            | Пример: Поле name = 'Анна'.               |  |  |  |
|               |            | Условие: name Равно 'Анна'                |  |  |  |
|               |            | результат: истина.                        |  |  |  |
| Не равно      | 1          | Проверяет, что строка не равна указанной. |  |  |  |
| -             |            | Пример: Поле name = 'Анна'.               |  |  |  |
|               |            | Условие: name Не равно 'Иван'             |  |  |  |
|               |            | результат: истина.                        |  |  |  |
| Принадлежит 2 |            | Проверяет, входит ли строка в указанный   |  |  |  |
|               |            | список значений.                          |  |  |  |
|               |            | Пример: Поле name = 'Анна'.               |  |  |  |
|               |            | Условие: пате Принадлежит ['Анна',        |  |  |  |
|               |            | 'Мария']                                  |  |  |  |
|               |            | результат: истина.                        |  |  |  |
| He            | 2          | Проверяет, что строка не входит в         |  |  |  |
| принадлежит   |            | указанный список значений.                |  |  |  |
|               |            | Пример: Поле name = 'Анна'.               |  |  |  |
|               |            | Условие: пате Не принадлежит ['Иван',     |  |  |  |
|               |            | 'Мария']                                  |  |  |  |
|               |            | результат: истина.                        |  |  |  |

- 6. Если в датасете содержится больше измерений, чем в кубе и/или несколько измерений в датасете (например, как в нашем примере **Поставщик**) отсутствуют в структуре куба, то у пользователя есть возможность выбрать один из типов агрегации для каждого несопоставленного измерения:
- AVG среднее значение
- MIN минимум
- МАХ максимум
- SUM сумма
- COUNT подсчет
- COUNT DISTINCT подсчет уникальных значений

Ниже описан кейс как происходит запись данных при выборе типа агрегация – SUM.

Пример данных в датасете:

| Период | Город  | Продукт   | Поставщик | Объем<br>поставки |
|--------|--------|-----------|-----------|-------------------|
| 2023   | Москва | Телевизор | Samsung   | 100               |
| 2023   | Москва | Телевизор | Philips   | 150               |
| 2023   | Москва | Телевизор | Xiaomi    | 120               |

Пример данных в модели планирования:

Руководство бизнес-пользователя программы для ЭВМ «Polymatica EPM»

| Период | ериод Город Продукт |           | Объем поставки |
|--------|---------------------|-----------|----------------|
| 2023   | Москва              | Телевизор | 0              |

Итоговая запись в модели планирования:

| Период | Город  | Продукт   | Объем<br>поставки |
|--------|--------|-----------|-------------------|
| 2023   | Москва | Телевизор | 370               |

Если тип агрегации не выбран, то в кубе будет сохранена последняя загруженная запись. Итоговая запись в кубе может выглядеть так:

| Период | Город  | Продукт   | Объем<br>поставки |
|--------|--------|-----------|-------------------|
| 2023   | Москва | Телевизор | 100               |

- 1. Выберите колонки, настройте фильтр данных для получения нужного ракурса и нажмите «Далее»;
- Система откроет раздел маппинга (сопоставления) колонок источника с колонками объекта модели. В данном интерфейсе пользователь может настраивать импорт данных из набора данных в объект модели путем перетаскивания колонок из списка источников в соответствующие поля объекта модели. Маппинг происходит по коду.

| < О Задание на импорт данных                                                                      |                                |                   |               |                        | Отменить | Coxp | ранить |
|---------------------------------------------------------------------------------------------------|--------------------------------|-------------------|---------------|------------------------|----------|------|--------|
| <ul> <li>Используйте перетаскивание колонок датасета<br/>для настройки импорта данных.</li> </ul> | Источник                       | <sup>π</sup> ζ τ↓ |               | Объект модели          |          | ₽Q.  | ₹↓     |
| В Юридические лица Настройка запроса                                                              | → Перенесите колонку источника |                   |               | 1 Объем                |          |      |        |
| Поиск                                                                                             | Aa column_3                    |                   | $\rightarrow$ | <sup>с</sup> Поставщик |          |      |        |
| ii column_1 🥔 📋                                                                                   | ⊡ column_1                     | :                 | $\rightarrow$ | 🕆 Финансовый год       |          |      |        |
| ii column_2 Aa                                                                                    | → Перенесите колонку источника |                   |               | 123 Покупатель         |          |      |        |
| E column_4 123                                                                                    | → Перенесите колонку источника |                   |               | 🛍 Аналитика            |          |      |        |
| H column_5 Aa                                                                                     | → Перенесите колонку источника |                   |               | П Аналитика            |          |      |        |
| ii column_6 Aa                                                                                    |                                |                   |               | Ф. Ацалитика           |          |      |        |
| i councy a                                                                                        |                                |                   |               |                        |          |      |        |
|                                                                                                   | → перенесите колонку источника |                   |               | Ш Аналитика            |          |      |        |
|                                                                                                   | → Перенесите колонку источника |                   |               | 1 Аналитика            |          |      |        |
|                                                                                                   | → Перенесите колонку источника |                   |               | 1 Аналитика            |          |      |        |
|                                                                                                   | → Перенесите колонку источника |                   |               | 🖺 Аналитика            |          |      |        |
|                                                                                                   | → Перенесите колонку источника |                   |               | 🕆 Аналитика            |          |      |        |
|                                                                                                   | → Перенесите колонку источника |                   |               | 🗈 Аналитика            |          |      |        |

Рисунок 27 – Раздел маппинга

3. В левой части экрана представлен список колонок, доступных для импорта. Пользователь может выбирать колонки для дальнейшего сопоставления с полями объекта модели. Колонки имеют специальные иконки, обозначающие тип данных (например, иконка календаря указывает на формат даты. Тип данных определяется из датасета).

- 4. Пользователь может с помощью drag and drop перетащить любую из колонок списка "Источник" в правую часть интерфейса, где находятся поля объекта модели.
- 5. Сопоставленные колонки подсвечиваются синим цветом и в правой части у них появляется значок сцепки (в рисунке 3. некорректный цвет элементов)
- 6. Пользователь не может выбрать колонку более 1 раза.
- 7. Пользователь может перетаскивать колонки внутри источника вверх или вниз.
- 8. Поля объекта модели расположены в столбце "Объект модели"
- 9. Если пользователь хочет удалить сопоставление, то он может в колонке источника нажать на 3 точки и выбрать "Удалить связь".
- 10. Сопоставьте колонки и нажмите «Сохранить»
- 11. В реестре процессов импорта данных появится созданный процесс:

| ^ I   | абочая область Основные Редакти<br>Управление данными 💌 🖾 + 🖻 | рование             |        |             |                   |                   | Детали   |
|-------|---------------------------------------------------------------|---------------------|--------|-------------|-------------------|-------------------|----------|
| Тесто | вая модель планирования                                       |                     |        |             |                   | Поиск             | ĒQ       |
|       | fмпорт данных (4)     ^                                       |                     |        |             |                   |                   | + :      |
|       | Название                                                      | Датасет             | Статус | Расписание  | Дата создания     | Дата импорта      | Действия |
|       | Задание на импорт данных                                      | Юридические лица    |        |             | Сегодня, 14:43    |                   | I.       |
|       | Данные по новым филиалам                                      | Юридические лица    | •      | Еженедельно | 18.11.2023, 14:43 | 18.11.2023, 14:43 | 1        |
|       | Импорт данных за год                                          | Продажи по филиалам | •      | Каждый день | 10.08.2023, 12:56 | 11.08.2023, 12:56 | i.       |
|       | Импорт данных за квартал                                      | Продажи по филиалам | 0      |             | 23.07.2023, 23:09 |                   | 1        |

#### Рисунок 28 – Новый процесс импорта в реестре процессов

12. Откройте настройки процесса и выберите действие:

|                              | абочая область Основные Редактии<br>Управление данными 💌 🖾 + 🖄 | рование             |        |             |                   |             | , I                         | lетали |  |  |
|------------------------------|----------------------------------------------------------------|---------------------|--------|-------------|-------------------|-------------|-----------------------------|--------|--|--|
| Тестовая модель планирования |                                                                |                     |        |             |                   |             |                             |        |  |  |
| 8                            | 🗏 Импорт данных (4) 🔿                                          |                     |        |             |                   |             |                             |        |  |  |
|                              | Название                                                       | Датасет             | Статус | Расписание  | Дата создания     | Дата импо   | рта Дейст                   | вия    |  |  |
|                              | Задание на импорт данных                                       | Юридические лица    |        |             | Сегодня, 14:43    |             | 1                           | ÷      |  |  |
|                              | Данные по новым филиалам                                       | Юридические лица    | •      | Еженедельно | 18.11.2023, 14:43 | 18.11.2023, | 1 Создать копию             |        |  |  |
|                              | Импорт данных за год                                           | Продажи по филиалам | •      | Каждый день | 10.08.2023, 12:56 | 11.08.2023  | 1 Редактировать             |        |  |  |
|                              | Импорт данных за квартал                                       | Продажи по филиалам | 0      |             | 23.07.2023, 23:09 |             | Запланировать               |        |  |  |
|                              |                                                                |                     |        |             |                   |             | Запустить импорт<br>Удалить |        |  |  |

Рисунок 29 – Настройки процесса

- 13. Пользователю доступны следующие действия над процессом:
  - Опция "Создать копию" создаёт копию процесса и добавляет в конце наименования "сору". Если создана еще одна копия, то название у нее: "{Название процесса} сору сору" и т.д
  - Опция "Редактировать" позволяет перенастроить процесс.
  - Опция "Запланировать" позволяет настроить расписание запуска процесса.
  - Опция "Запустить импорт" позволяет в текущий момент времени запустить процесс импорта данных из датасета в модель планирования.
  - Опция "Удалить" позволяет удалить выбранный процесс из системы.
- 14. Выберите опцию «Запланировать». Система отобразит окно настройки расписания запуска процесса.
  - настройка "Не повторять" позволяет единоразово запустить процесс без возможности запланированного старта (при создании процесса чекбокс отмечен по-умолчанию)

- b. Настройка "Однократно" позволяет единоразово запланировать выполнение процесса.
- с. Настройка "Повторять" позволяет запланировать выполнение процесса по определенным правилам:

#### • Частота:

- Несколько раз в день:
  - Каждые Х минут: Интервал между запусками в минутах. шаг для минут 10, то есть максимум 50 (10/20/30/40/50). Переключение минуты/часы пользователь осуществляет сам. Единичный выбор.
  - Первый запуск: Указывается дата и время первого запуска. Единичный выбор.
  - Часовой пояс: Временная зона для синхронизации. Единичный выбор.
- Ежедневно:
  - Время обновления: Указывает фиксированное время выполнения задачи каждый день. Единичный выбор.
  - Первый запуск: Дата и время первого выполнения. Единичный выбор.
  - Часовой пояс. Единичный выбор.
- Еженедельно:
  - Дни: Позволяет выбрать дни недели (например, понедельник, вторник и т. д.) Множественный выбор.
  - Время обновления: Фиксированное время выполнения. Единичный выбор.
  - о Первый запуск: Дата и время первого запуска. Единичный выбор.
  - Часовой пояс. Единичный выбор.
- Ежемесячно:
  - Дата: Число месяца, когда будет запускаться задача. Единичный выбор.
  - о Время обновления: Фиксированное время выполнения. Единичный выбор.
  - о Первый запуск: Дата и время первого выполнения. Единичный выбор.
  - Часовой пояс. Единичный выбор.
- Ежеквартально:
  - Месяц: Позволяет выбрать месяц квартала (первый, второй, третий или четвёртый). Единичный выбор.
  - о Дата: Число месяца. Единичный выбор.
  - Время обновления: Фиксированное время выполнения. Единичный выбор.
  - о Первый запуск: Дата и время. Единичный выбор.
  - Часовой пояс. Единичный выбор.
- Ежегодно:
  - Месяц: Позволяет выбрать один или несколько месяцев года. Множественый выбор.
  - о Дата: Число месяца. Единичный выбор.
  - о Время обновления: Фиксированное время выполнения. Единичный выбор.
  - о Первый запуск: Дата и время первого выполнения. Единичный выбор.
  - Часовой пояс. Единичный выбор

| ^ P    | абочая область<br>Управление данными | • Основные       | Редактировани              | e           |                   |                   |          | Детали                      |
|--------|--------------------------------------|------------------|----------------------------|-------------|-------------------|-------------------|----------|-----------------------------|
| Тестов | ая модель планирования               |                  |                            |             |                   | Поиск             | ĒQ       | В Расписание ×              |
| ви     | мпорт данных (3) \land               |                  | 🗂 Задание на импорт данных |             |                   |                   |          |                             |
|        | Название                             | Датасет          | Статус                     | Расписание  | Дата создания     | Дата импорта      | Действия |                             |
|        | Задание на импо                      | Юридические лица |                            |             | Сегодня, 14:43    |                   | i.       | О Не повторять              |
|        | Данные по новым                      | Юридические лица | ٠                          | Еженедельно | 18.11.2023, 14:43 | 18.11.2023, 14:43 | I        | О Однократно                |
|        | Импорт данных за                     | Продажи по фили  | •                          | Каждый день | 10.08.2023, 12:56 | 11.08.2023, 12:56 | I        | Повторять                   |
|        | Импорт данных за                     | Продажи по фили  | 0                          |             | 23.07.2023, 23:09 |                   | I        |                             |
|        |                                      |                  |                            |             |                   |                   |          | Частота День                |
|        |                                      |                  |                            |             |                   |                   |          | Еженедельно 👻 Понедельник 👻 |
|        |                                      |                  |                            |             |                   |                   |          |                             |
|        |                                      |                  |                            |             |                   |                   |          | Первый запуск Время         |
|        |                                      |                  |                            |             |                   |                   |          | Сегодня 📋 09:00             |
|        |                                      |                  |                            |             |                   |                   |          | Часовой пояс                |
|        |                                      |                  |                            |             |                   |                   |          | UTC+3:00 -                  |
|        |                                      |                  |                            |             |                   |                   |          | Отменить Сохранить          |

Рисунок 30 – Настройки расписания запуска процесса

- 15. Скорректируйте настройки и нажмите «Сохранить»
- 16. Система обновит список и статусы процессов

Статусы процесса:

Зеленый - процесс работает без ошибок;

Красный - ошибка при последнем запуске процесса;

Белый - процесс не запускался.

- 17. Настройте расписание и запустите процесс
- 18. При запуске процесса система осуществила необходимые проверки и при отсутствии ошибок в текущий момент времени запустила процесс импорта данных из датасета в модель планирования.
  - Всли запуск процесса прошёл успешно, то у процесса поменялся статус на зеленый. Появилось сообщение об успешном запуске процесса. На вкладке Детали → Статус импорта отобразилось:
    - Статус
    - Дата импорта
    - Время
    - Количество импортированных строк
  - Если запуск процесса прошёл неуспешно, то у процесса поменялся статус на красный. Появилось сообщение об ошибке. На вкладке Детали → Статус импорта отобразилось:
    - Статус
    - Дата импорта
    - Время
    - Текст ошибки

#### 19. Система обновит список и статусы процессов.

4.6.2 Редактирование процесса импорта данных из датасета в модель планирования

Для изменения настроек процесса пользователь Системы может редактировать процесс импорта данных. Для этого:

- 1. Отметьте чекбокс рядом с процессом в разделе «Управление данными»
- 2. При необходимости переименуйте название процесса и перейдите к настройкам запроса и/или к настройке связей (раздел маппинга)
- 3. Откройте контекстное меню процесса с доступными опциями:
  - а. Опция "Создать копию" создаёт копию процесса.
  - b. Опция "Редактировать" позволяет перенастроить процесс.
  - с. Опция "Расписание" позволяет настроить расписание запуска процесса.
  - d. Опция "Остановить" позволяет остановить процесс и удалить его расписание.
  - е. Опция "Удалить" позволяет удалить выбранный процесс из системы.
- 4. Нажмите «Редактировать». Система откроет настройки процесса (конструктор запроса)
- 5. При необходимости внесите изменения и нажмите «Сохранить»
- 6. Система отобразила раздел маппинга
- 7. Внесите изменения и снова нажмите «Сохранить»
- 8. Система обновит процесс.

#### 4.6.3 Удаление процесса импорта данных

Для удаления процесса импорта данных с целью очистки ненужных и устаревших данных выполните следующие шаги:

- 1. В разделе управления данными перейдите к нужному процессу и в колонке «Действия» нажмите на контекстное меню с доступными опциями
- 2. Выберите опцию «Остановить»

| ^ Pa   | абочая область Основные<br>Управление данными 👻 | Редактирование      |        |             |                   |                  | Детали                              |  |
|--------|-------------------------------------------------|---------------------|--------|-------------|-------------------|------------------|-------------------------------------|--|
| Тестов | ая модель планирования                          |                     |        |             |                   | П                | риск 🖻                              |  |
| ⊟и     | 目 Импорт данных (3) $\land$                     |                     |        |             |                   |                  |                                     |  |
|        | Название                                        | Датасет             | Статус | Расписание  | Дата создания     | Дата импорта     | Действия                            |  |
|        | Данные по новым филиалам                        | Юридические лица    | •      | Еженедельно | 18.11.2023, 14:43 | 18.11.2023, 14:4 | 13 :                                |  |
|        | Импорт данных за год                            | Продажи по филиалам | •      | Каждый день | 10.08.2023, 12:56 | 11.08.2023, 12   | Создать копию                       |  |
|        | Импорт данных за квартал                        | Продажи по филиалам | 0      |             | 23.07.2023, 23:09 |                  | Редактировать                       |  |
|        |                                                 |                     |        |             |                   |                  | Расписание<br>Остановить<br>Удалить |  |

Рисунок 31 – Контекстное меню процесса импорта

- 3. Система запускает проверку на то, что процесс запущен;
  - Если процесс в этот момент не был запущен, то расписание удалилось и появилось сообщение "Процесс успешно остановлен."
  - Если процесс в этот момент был запущен, то выполнилась отмена процесса и удалилось расписание, появилось сообщение: "Процесс был запущен. Пожалуйста, подождите, пока процесс будет остановлен." На интерфейсе появилось графическое представление ожидания остановки

процесса (например, web loader ) Другие действия с этим процессом недоступны, кнопки процесса в этот момент в состоянии disable. После завершения процесса появилось сообщение: "Процесс успешно остановлен."

- 4. Выберите процесс и опцию "Удалить"
- 5. Система отобразила диалоговое окно для подтверждения удаления;
- 6. Подтвердите удаление процесса;
- 7. Система произвела проверку на то, запущен ли процесс в текущий момент.
- Если процесс запущен, то система отобразила сообщение: "Ошибка удаления. Процесс в данный момент запущен. Чтобы удалить процесс, сначала остановите его."
- Если процесс не был запущен, то система удалила процесс, расписание процесса и обновила список статусов.

## 5. Центр уведомлений

Центр уведомлений служит для информирования пользователя о важных событиях в Системе.

Нажмите на значок в верхнем меню справа. Система отобразит панель уведомлений, отсортированных по времени создания уведомления в порядке убывания (рис. 32). Непрочитанные уведомления помечены.

| இ Уведомления                                                                                                    | ×            |
|----------------------------------------------------------------------------------------------------|--------------|
| Bce 🔹 🔒                                                                                                    | √ 2 <u>Ē</u> |
| <ul> <li>Осоздание датасета</li> <li>•‡• ЕРМ</li> <li>123teszt</li> <li>18.04.2025, 13:00</li> </ul>             | 4            |
| <ol> <li>Ошибка импорта данных</li> <li>*‡« ЕРМ</li> <li>Товар16</li> <li>18.04.2025, 09:56</li> </ol>           | Ū            |
| <ul> <li>Ошибка импорта данных</li> <li>•¼• ЕРМ</li> <li>Товар16</li> <li>16.04.2025, 15:21</li> </ul>           | Ū            |
| <ul> <li>Ошибка импорта данных</li> <li>**</li> <li>* ЕРМ</li> <li>Товар17</li> <li>16.04.2025, 15:12</li> </ul> | Ū            |

Рисунок 32 – Лента уведомлений

Выпадающее меню (1) позволяет отсортировать непрочитанные уведомления или только уведомления с ошибкой. Нажмите (2) для очистки истории уведомлений или (4) для удаления выбранного уведомления. Для перехода к объекту, связанному с уведомлением, нажмите на гиперссылку в тексте уведомления (3). При просмотре уведомления его статус меняется на «Прочитанное».

При нажатии на галочку все уведомления текущего пользователя переходят в статус «Прочитано»:

| (2) Уведомлени | ія | ×                     |
|----------------|----|-----------------------|
| Bce            | ¥  | <ul> <li>✓</li> </ul> |

Пользователь получает уведомления о следующих типах событий:

- Уведомления о своих задачах и процессах, где пользователь является участником
  - о Сообщение об изменении статуса задачи:

| бизнеса  | Гасчет базового плана для розничного |
|----------|--------------------------------------|
| D        | бизнеса                              |
| в работе | В работе                             |

- Сообщения о работе с объектами Системы, к которым пользователь имеет доступ;
  - Сообщение о прерывании EL-процесса из-за ошибки при попытке создания датасета с помощью запроса SQL/таблицы БД
  - Сообщение об успешном завершении EL-процесса при попытке создания датасета
  - с помощью запроса SQL/таблицы БД

| <ul> <li>Создание датасета</li> <li>Обновлено строк: 2500</li> <li>Добавлено строу: 100</li> </ul> |   | Ошибка создания датасета<br>Процесс создания датасета завершен с ошибкой |
|----------------------------------------------------------------------------------------------------|---|--------------------------------------------------------------------------|
| <ul> <li>ст₀</li> <li>Основные средства</li> <li>Название созданного датасета</li> </ul>           |   | ∘ <mark>т</mark> • Основные средства<br>Название датасета                |
| 27.08.2024, 09:55:21                                                                               | Ū | 27.08.2024, 09:55:21                                                     |
|                                                                                                    |   |                                                                          |

- Сообщения о выполнении задач импорта данных
  - о Импорт данных в справочник

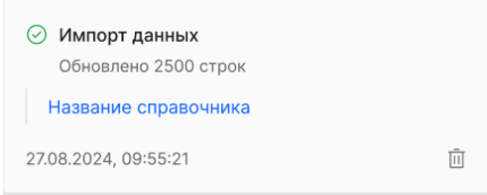

- о Ошибка импорта данных в справочник
  - 🚫 Ошибка импорта данных

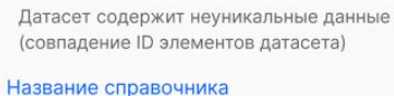

27.08.2024, 09:55:21

о Импорт данных в модель планирования

| Импорт данных                |   |  |
|------------------------------|---|--|
| Обновлено 2500 строк         |   |  |
| Название модели планирования |   |  |
| 27.08.2024, 09:55:21         | Ē |  |

о Ошибка импорта данных в модель планирования

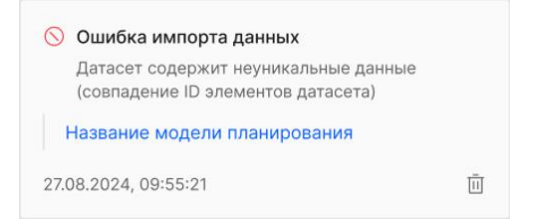

- Сообщения о выполнении расчетных моделей.
  - о Успешный расчет модели

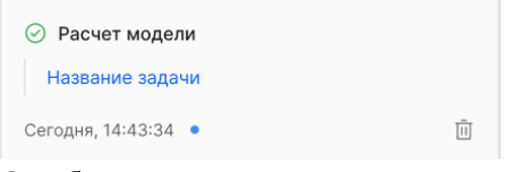

о Ошибка расчета модели

| 🚫 Ошибка расчета    |   |
|---------------------|---|
| Название задачи     |   |
| Сегодня, 14:43:34 • | Ē |

### Приложение 1. Вспомогательные кнопки интерфейса

1. При переходе на страницу «Данные», раздел «Датасеты» и нажатии на кнопку

пользователь видит экран без описания раздела и измененные кнопки создания датасета:

| POL | <u> </u> |                              | 🕀 😡<br>Главная         | Сі<br>Навигатор | 目<br>Данные | Конструктор | (у<br>Процессы        |        |                                |                   |                   | 4 | \$ | ₽      |    |
|-----|----------|------------------------------|------------------------|-----------------|-------------|-------------|-----------------------|--------|--------------------------------|-------------------|-------------------|---|----|--------|----|
| V   |          | Датасеты Пол<br>+ Файл CSV + | дключения - Запрос SQL | + Таблис        | а БД        |             |                       |        |                                |                   |                   |   |    |        | ~  |
|     | Да       | гасеты (40)                  |                        |                 |             |             | -                     |        |                                |                   |                   | Û | C  | 8      | ĒQ |
|     |          | Название                     | 1                      | Тип исто        | чника       |             | Подключение           | Статус | владелец                       | Дата создания     | Дата обновления   |   | Де | иствия | •  |
|     |          | 34547                        |                        | сзи Файл        | CSV         |             |                       | •      | 1 User<br>user1@polymatica.dev | Вчера, 14:45      | Вчера, 14:45      |   |    | :      |    |
|     |          | 652332                       |                        | 🗄 Табли         | ца БД       |             | EL_SERVICE_CONNECTION | •      | 1 User<br>user1@polymatica.dev | Вчера, 14:47      | Вчера, 14:47      |   |    | :      |    |
|     |          | Версия (zipch012,            | _2)                    | сзу Файл        | CSV         |             |                       | •      | 1 User<br>user1@polymatica.dev | 14.04.2025, 12:35 | 14.04.2025, 12:35 |   |    | :      |    |
|     |          | Все валюты (втор             | ая копия)              | сзу Файл        | CSV         |             |                       | •      | 1 User<br>user1@polymatica.dev | 14.04.2025, 13:23 | 14.04.2025, 13:23 |   |    | :      |    |
|     |          | Горизонт планиро             | ования (zipch.         | . сзу Файл      | CSV         |             |                       | •      | 1 User<br>user1@polymatica.dev | 14.04.2025, 12:35 | 14.04.2025, 12:35 |   |    | :      |    |
|     |          | Города                       |                        | сзу Файл        | CSV         |             |                       | •      | 1 User<br>user1@polymatica.dev | 09.04.2025, 18:45 | 09.04.2025, 18:45 |   |    | :      |    |
|     |          | для импорта                  |                        | сзу Файл        | CSV         |             |                       | •      | 1 User<br>user1@polymatica.dev | 11.04.2025, 16:13 | 11.04.2025, 16:13 |   |    | :      |    |
|     |          | Импорт количест              | во стоимость           | сзу Файл        | CSV         |             |                       | •      | 1 User<br>user1@polymatica.dev | 09.04.2025, 14:11 | 09.04.2025, 14:11 |   |    | :      |    |
|     |          | Календарный год              | (zipch_calye           | . сзу Файл      | CSV         |             |                       | •      | 1 User<br>user1@polymatica.dev | 14.04.2025, 12:35 | 14.04.2025, 12:35 |   |    | :      |    |
|     |          |                              |                        |                 |             |             |                       |        |                                |                   |                   |   |    |        |    |

Рисунок 1 – Раздел «Датасеты»

Для возврата к предыдущему виду необходимо снова нажать кнопку

2. При переходе на страницу «Конструктор», раздел «Модели планирования» и

нажатии на кнопку пользователь видит экран без описания раздела и измененную кнопку создания модели планирования:

| PO | У///ATICA 🕬 мт. 🖽 🖓 🗂 🖶            | © (©<br>Конструктор Процессы |                     |                   | 🗘 💩 🖯 🎫           |
|----|------------------------------------|------------------------------|---------------------|-------------------|-------------------|
|    | Модели планирования Справочники    |                              |                     |                   | $\vee$            |
|    | Модели планирования (10)           |                              |                     |                   | ¢ 🕷 5             |
|    | Название                           | Тех. наименование            | Владелец            | Дата создания     | Дата изменения    |
|    | 🗇 Дополнительная ГБЛ Основной куб  | dop_zipb01_2                 | 1 User              | 14.04.2025, 14:06 | 14.04.2025, 14:06 |
|    | Консолидация v.2                   | zipb09_v2                    | 1 User              | 14.04.2025, 13:59 | 14.04.2025, 13:59 |
|    | 🕅 Период                           | period1                      | 1 User              | 09.04.2025, 18:22 | 09.04.2025, 18:22 |
|    | Э Тестовый куб 1                   | dev_test_cube_1              | Not found Not found | 09.04.2025, 12:47 | 09.04.2025, 12:47 |
|    | 🕅 Тестовый куб 2                   | dev_test_cube_2              | Not found Not found | 09.04.2025, 12:47 | 09.04.2025, 12:47 |
|    | ЗІРВОО Макро и Легенда_Базовый     | zipb00_2                     | 1 User              | 14.04.2025, 13:24 | 14.04.2025, 13:24 |
|    | Zipb01_2                           | zipb01_2                     | 1 User              | 14.04.2025, 13:51 | 14.04.2025, 13:51 |
|    | ЗІРВО2 Основной куб данных_Базовый | zipb02_2                     | 1 User              | 14.04.2025, 13:51 | 14.04.2025, 13:51 |
|    | ЗІРВО4 Казначейство                | zipb04                       | 1 User              | 14.04.2025, 13:55 | 14.04.2025, 13:55 |
|    | 🗇 ZIPB09 Консолидация              | zipb09_2                     | 1 User              | 14.04.2025, 13:59 | 14.04.2025, 13:59 |

Рисунок 2 – Раздел «Модели планирования»

Для возврата к предыдущему виду необходимо снова нажать кнопку